### ISTRUZIONI OPERATIVE PER FORNIRE INDIRIZZO MAIL DELL'ENTE ISCRITTO AL RUNTS

CLICCARE SUL SEGUENTE LINK:

# https://runtsmarche.regione.marche.it/serviziomail

### SI VERRÀ COLLEGATI A QUESTA PAGINA, CLICCARE SU "ACCEDI"

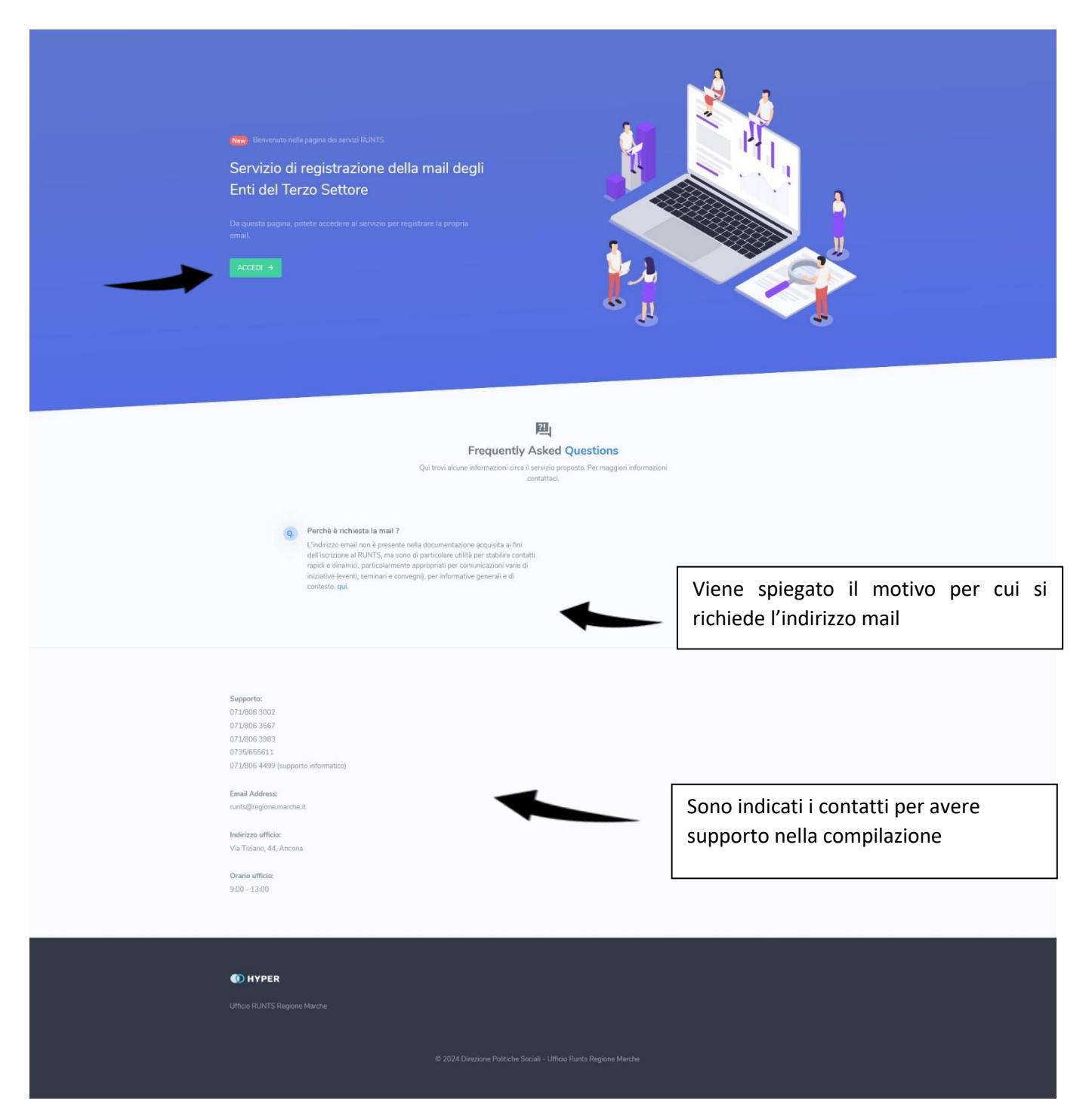

#### APPARIRÀ LA SEGUENTE VIDEATA IN CUI SI DOVRA' INSERIRE

- 1) MAIL DELL'ENTE: digitare la mail dell'Ente, l'account deve essere ISTITUZIONALE, la mail NON deve contenere DATI che possono essere RICONDUCIBILI A PERSONA FISICA,
- 2) CODICE FISCALE ENTE: inserire il codice fiscale dell'Ente
- 3) LEGGERE ATTENTAMENTE "TERMINI E CONDIZIONI" E POI CLICCARE SU "ACCETTARE TERMINI E CONDIZIONI".
- 4) CLICCARE SU "SONO UN ESSERE UMANO"

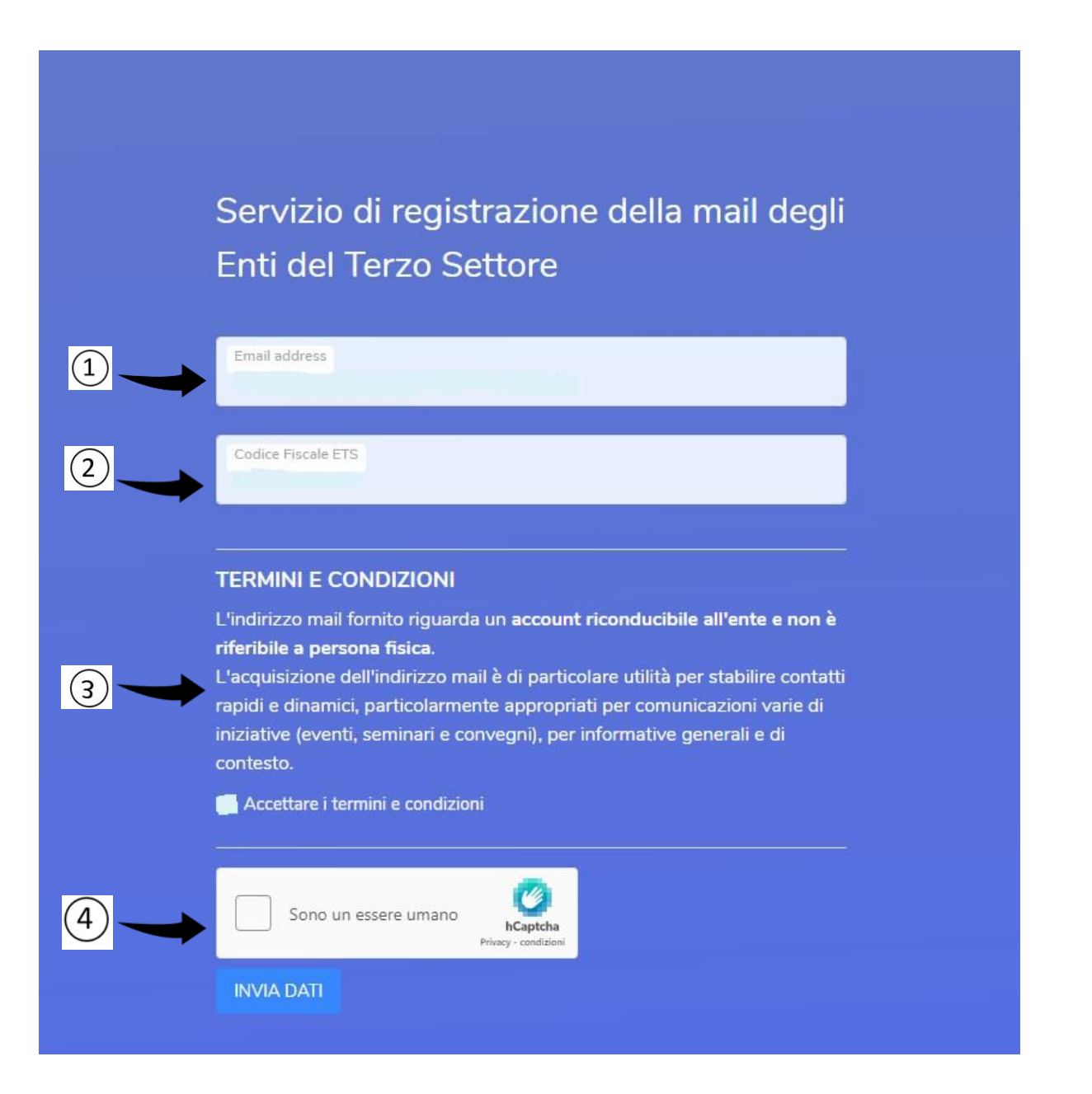

### ATTENZIONE: L'INDIRIZZO MAIL FORNITA <u>NON DEVE CONTENERE</u> DATI RIFERIBILI A PERSONA FISICA

APPARIRÀ IL TEST DI CONTROLLO CHE VERIFICHERÀ CHE NON SIA UN ROBOT AD OPERARE. IL TEST E' SIMILE A QUELLO DI SEGUITO ILLUSTRATO.

BISOGNA ESEGUIRE LE OPERAZIONI RICHIESTE ED IN FINE CLICCARE SU "INVIA DATI"

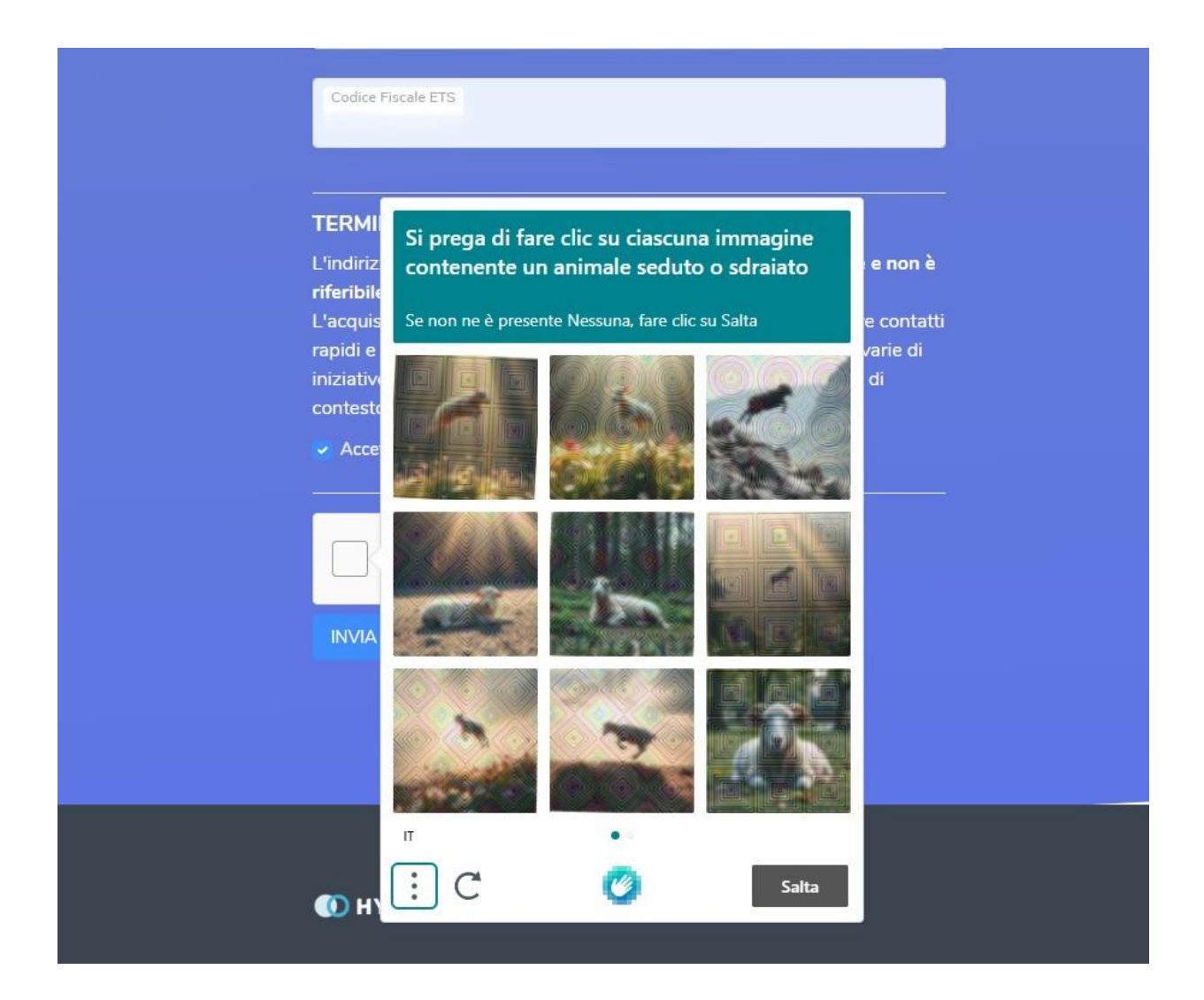

APPARIRÀ QUESTA VIDEATA CHE CONTINE GIÀ I DATI DELL'ENTE.

SE I DATI NON SONO CORRETTI RICOMINCIARE DA CAPO LA PROCEDURA, CLICCANDO NUOVAMENTE SUL LINK FORNITO AD INIZIO ISTRUZIONI FACENDO PARTICOLARE ATTENZIONE ALL'INSERIMENTO CORRETTO DEL CODICE FISCALE E DELL'INDIRIZZO MAIL ISTITUZIONALE.

VERIFICATA LA ESATTEZZA DEI DATI DELL'ENTE, RIPORTATI IN MANIERA AUTOMATICA, CLICCARE SU "CONFERMA"

| Servizio<br>Enti del 7     | di registra<br>Terzo Sett | azione d<br>tore | ella mai | l degli |  |
|----------------------------|---------------------------|------------------|----------|---------|--|
| CONFERM                    | A I DATI IN               | SERITI           |          |         |  |
| Codice Fiscale             |                           |                  |          |         |  |
|                            |                           |                  |          |         |  |
| Sezione                    |                           |                  |          |         |  |
| -                          |                           |                  |          |         |  |
| Denominazione              |                           |                  |          |         |  |
|                            |                           |                  |          |         |  |
| Sede                       |                           |                  |          |         |  |
|                            |                           |                  |          |         |  |
| Email Ente                 |                           |                  |          |         |  |
| Email che sarà utilizza    | ata per le comunicazion   | i non PEC        |          |         |  |
| Critici Cite Sala Utilizza | to per le contenicazion   |                  |          |         |  |
| Conferma                   |                           |                  |          |         |  |

BISOGNA COLLEGARSI ALLA **MAIL DELL'ENTE** CHE È STATA FORNITA DURANTE LA PROCEDURA, E SI RICEVERÀ UNA MAIL COL SEGUENTE TESTO E AVENTE AD OGGETTO "RUNTS- verifica mail". APRIRE LA MAIL, VERIFICARE NUOVAMENTE LA ESATTEZZA DELL'INDIRIZZO FORNITO E POI CLICCARE SU "CONFERMA MAIL"

| Rispondi                                                                | i 🕞 Rispondi a tutti 🕞 Inoltra 🖓 Messaggio istantaneo<br>Iunedi 09/09/2024 10:40                                                                                                    |    |
|-------------------------------------------------------------------------|----------------------------------------------------------------------------------------------------|----|
| NR<br>A °                                                               | ) RUNTS - verifica della mail                                                                                                    |    |
| Si trasmett<br>Per procec<br><u>CONFERM</u><br>Ringrazian<br>Staff RUNT | tte email di verifica della casella di posta elettronica cominicata tramite il servizio online.<br>dere alla conferma definitiva della mail fornita (indirizzo mail fornito) preghiamo di cliccare il prossimo lir<br><u>IA LA MAIL</u><br>mo della collaborazione<br>ITS | ık |

Non rispondere alla presente mail

### SI VERRÀ COLLEGATI ALL'ULTIMA VIDEATA DI SEGUITO RIPORTATA.

## Servizio di registrazione della mail degli Enti del Terzo Settore

### EMAIL VERIFICATA CON SUCCESSO

Hai correttamente concluso il ciclo di verificata della mail di posta elettronica indicata sul servizio RUNTS. Ringraziamo per la collaborazione. Per maggiori informazioni contattare l'ufficio RUNTS della Regione Marche.

# Grazie per la collaborazione.